## **Students Logging into Sparx Sites**

To log into any of the Sparx sites that are used by the college students should navigate to the appropriate sites login page. If they do not know them, direct links can be found on the college website (www.stbenedicts.essex.sch.uk) in the "students" section.

| CAREERS & GUIDANCE          | SPARX MATHS                           |
|-----------------------------|---------------------------------------|
| DEPARTMENT WEBSITES         | SPARX SCIENCE                         |
| DIGITAL THEATRE             | JACK PETCHEY NOMINATION               |
| EXTRA CURRICULAR ACTIVITIES | KERBOODLE                             |
| SPELLZONE                   | MENTAL HEALTH AND DEALING WITH STRESS |
| ACTIVE LEARN                | LEAVERS LAPTOP RESET                  |

If presented with the option, make sure that "student Login" is selected

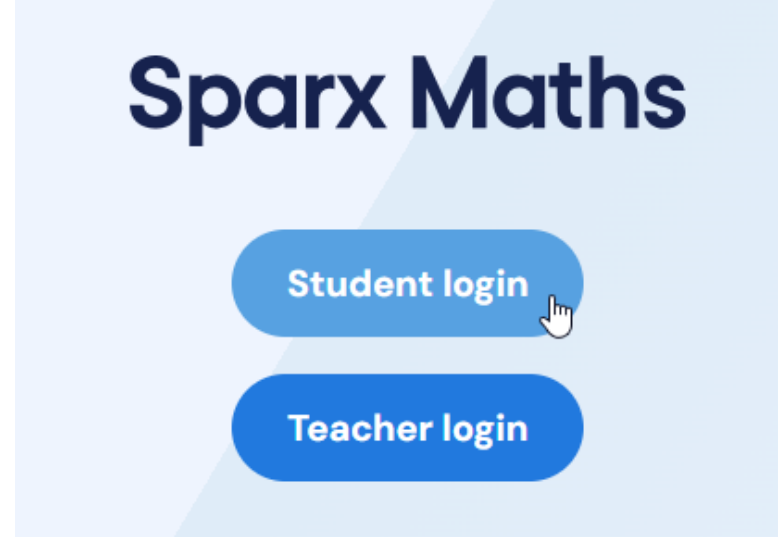

On the log in page, make sure that the correct school is selected at the top of the page, if this is incorrect, click the "switch school" option.

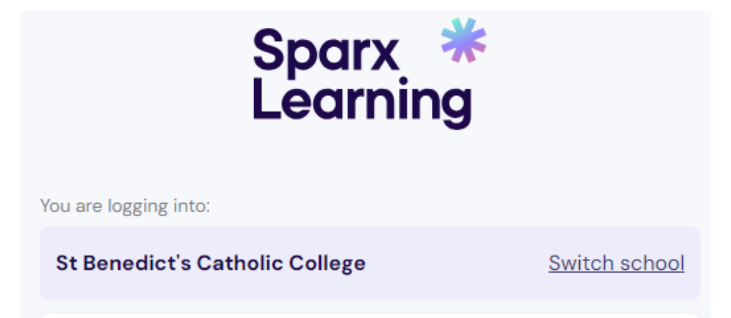

If searching for the college you will find the correct school easier by searching using the college Post Code: CO3 3US

## Select your school

Start typing the name of your school to begin searching.

| Co3 3US                                                           |            |   |
|-------------------------------------------------------------------|------------|---|
| St Benedict's Catholic College<br>Norman Way, Colchester, CO3 3US | Colchester | ^ |
| Thursday 0-10-10-10-10-10-10-10-10-10-10-10-10-10                 |            |   |

Once you have the correct school selected, log in to Sparx learning by selecting the "log in to Sparx using Microsoft" button

## Log in to Sparx Learning

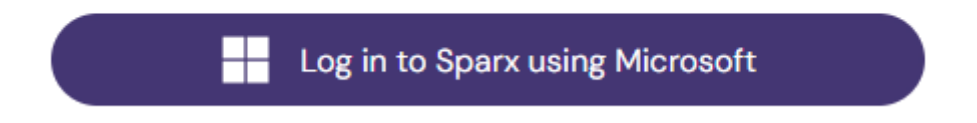

Then log in using your full college email address.

The password will be the same password you use to log into any PC in the college, remember that if for any reason your password is changed, this will also change your password for your Microsoft account used to access email/sparx etc.